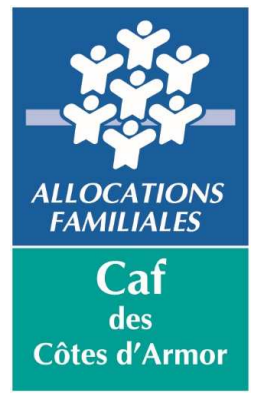

# L'ESPACE BAILLEUR

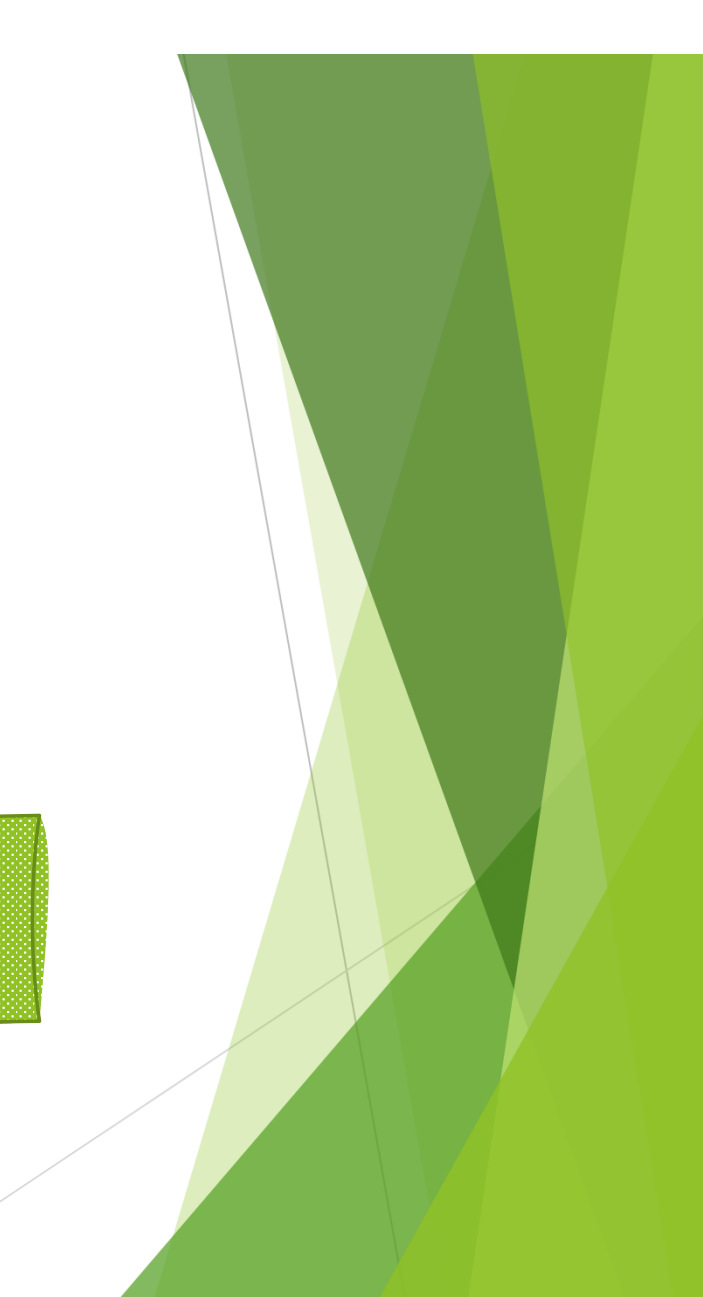

# **SOMMAIRE**

- 1. Qu'est-ce que l'Espace Bailleur ?
- 2. Comment se connecter à « Mon compte » ?
- 3. Comment utiliser l'Espace Bailleur ?
- 4. Les démarches dans votre Espace Bailleur
- 5. Questions et réponses

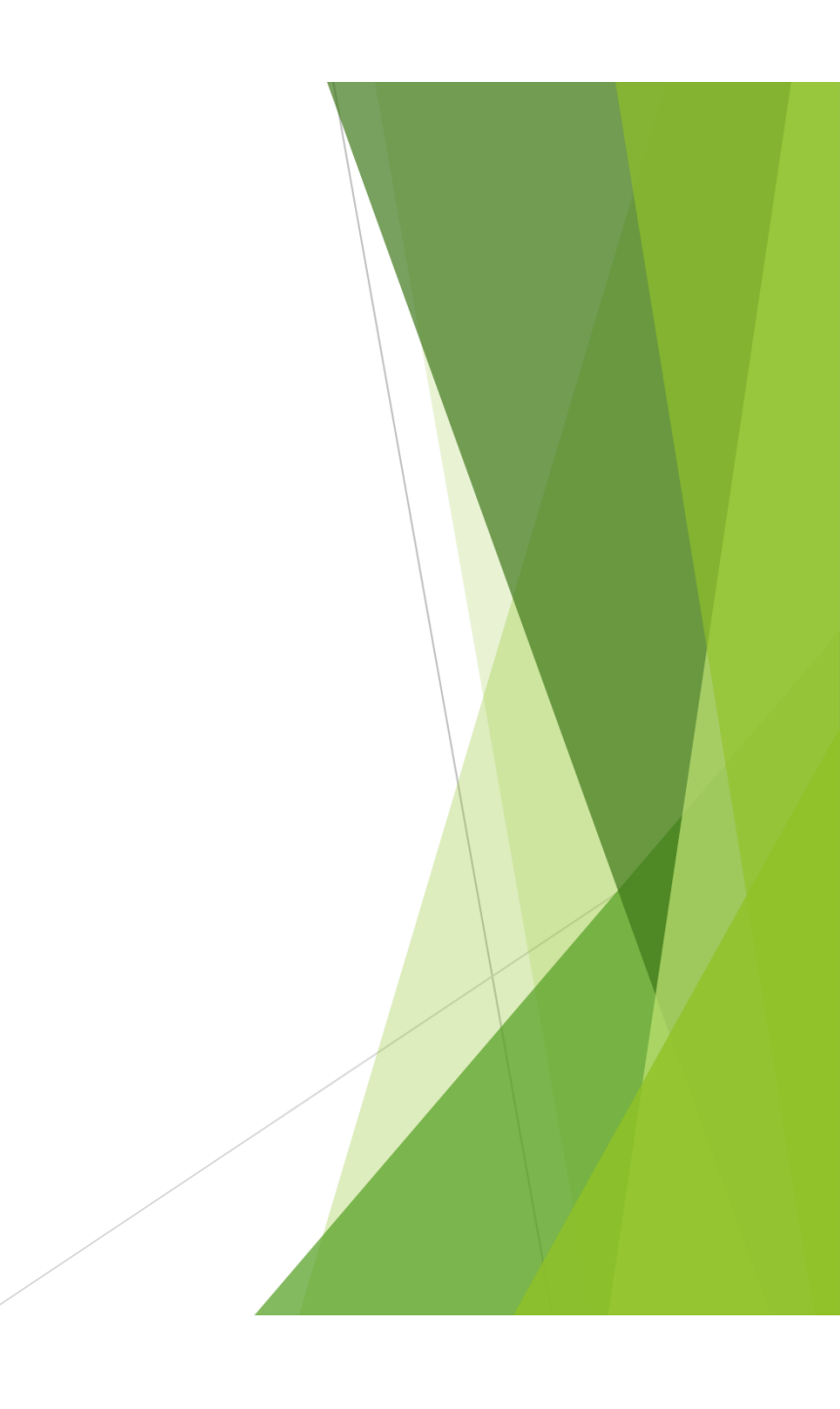

# 1/ QU'EST-CE QUE L'ESPACE BAILLEUR ?

Le service Espace Bailleur est accessible sur le site Caf.fr, <u>https://partenaires.caf.fr/portal/auth/login</u>

Ce service est disponible dès lors que vous êtes connu dans les fichiers Caf en tant que bailleur moral ou physique avec au moins un allocataire rattaché.

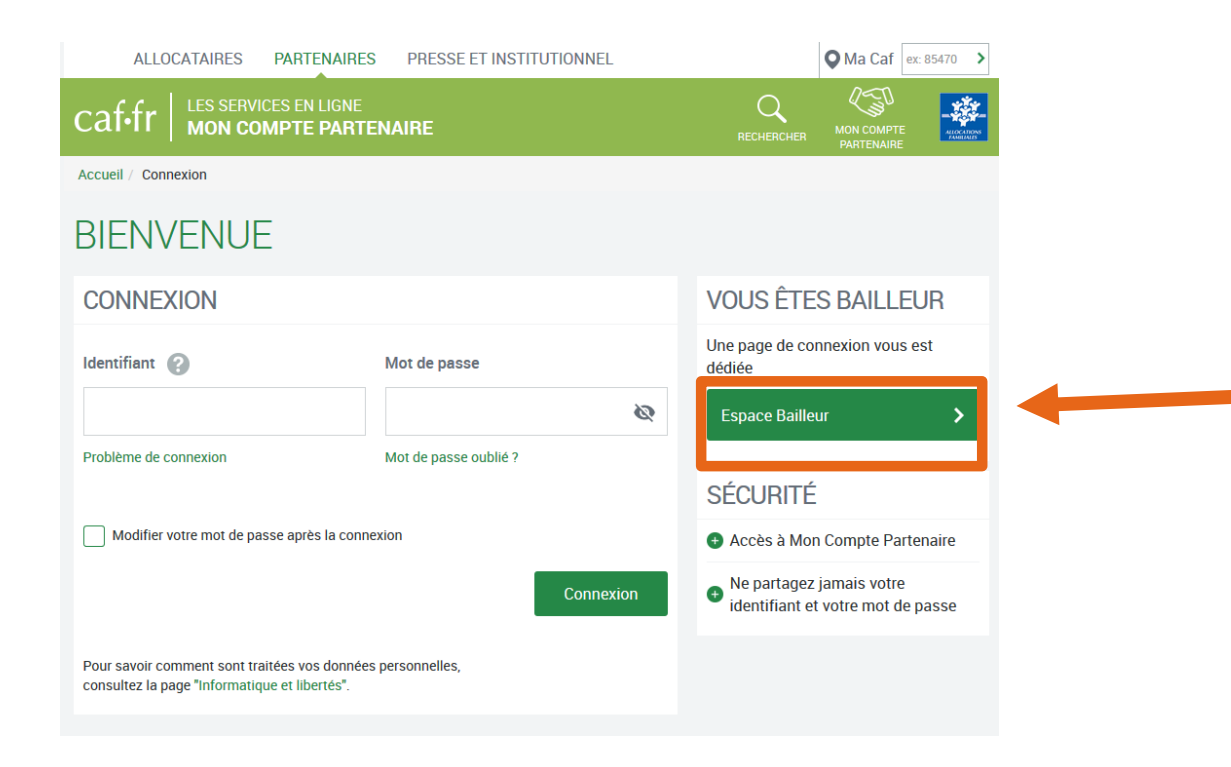

# À QUOI SERT CE SERVICE ?

En vous connectant à l'Espace Bailleur, vous avez accès:

- À la liste de vos locataires
- □ Aux bordereaux de paiements (si vous avez demandé le paiement direct).
- Aux télédéclarations de loyers, d'impayés, de départs de locataires, de décès du locataire, de colocation, de fin de gestion de logement
- Aux démarches de changement de RIB, de demande de tiers payant (paiement direct) ou de suppression de tiers payant : <u>UNIQUEMENT POUR LES BAILLEURS PHYSIQUES</u>
- A l'envoi d'un mail au service destiné aux bailleurs en remplissant un formulaire de contact (pour les demandes en lien avec votre logement et votre compte Espace Bailleur)

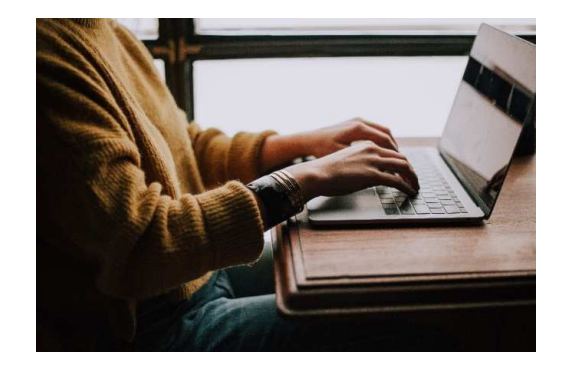

Simple d'utilisation, ce service :

- Vous dispense d'un envoi par courrier de vos attestations de loyer.
- Permet de sécuriser les informations transmises.
- Assure une **mise à jour automatique** et rapide du dossier de vos locataires.

# 2/ COMMENT SE CONNECTER ?

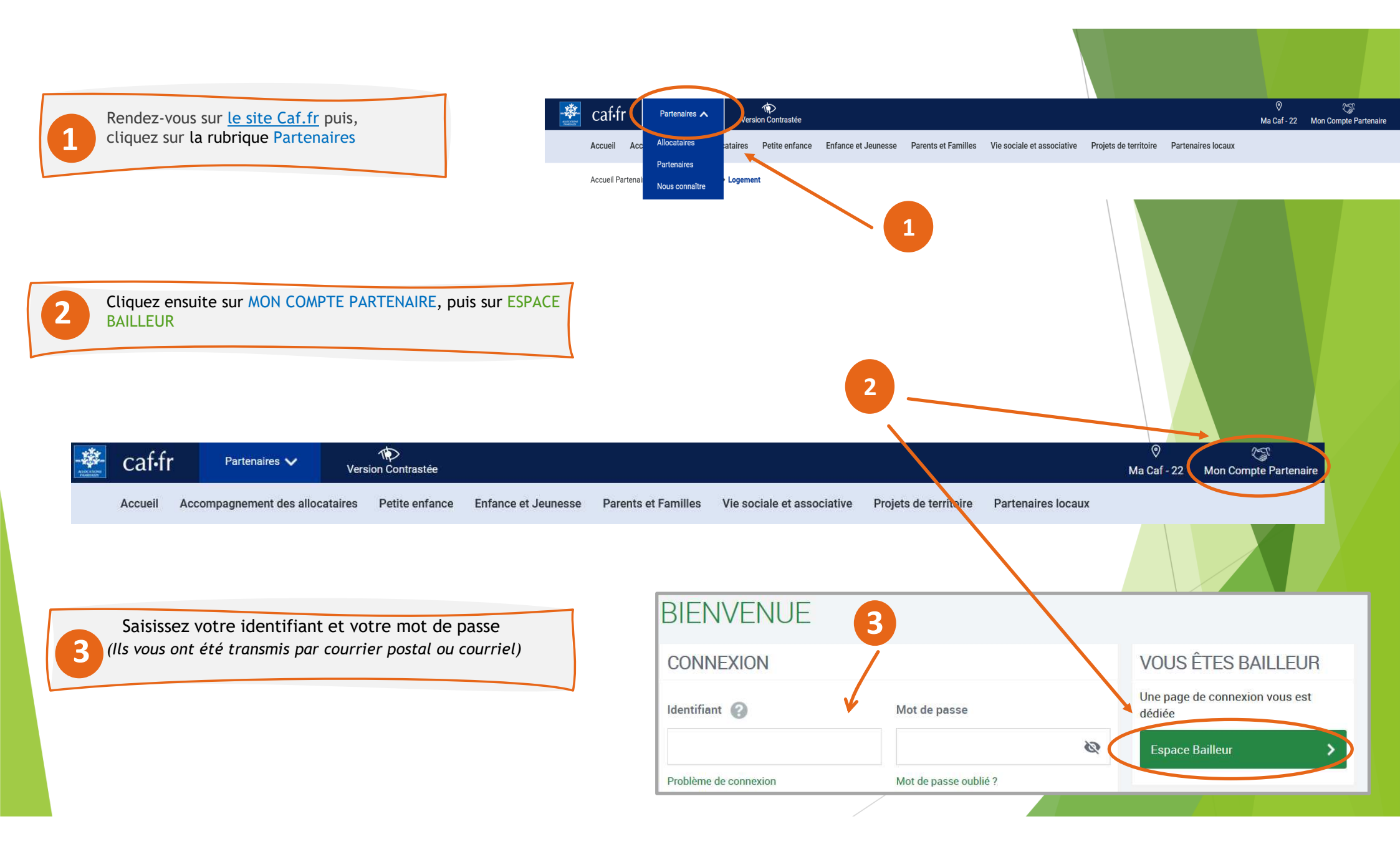

#### **IDENTIFIANT ET MOT DE PASSE**

Ils sont personnels et rattachés à une adresse mail.

#### Votre identifiant :

- Ne change pas.
- □ Est composé de lettres et de chiffres.

Attention : Votre identifiant n'est pas votre numéro d'utilisateur (composé de 14 chiffres commencant par 221...)

Vous avez perdu votre identifiant ?

Cliquez sur PROBLÈME DE CONNEXION puis, laissez-vous guider pour arriver sur la page suivante.

| caf.fr                | RENVOI D'IDENTIFIANT ET MOT DE PASSE              |                                          |
|-----------------------|---------------------------------------------------|------------------------------------------|
| Accueil / Connexion   | Pour recevoir votre identifiant<br>Adresse e-mail | N⁵ utilisateur (14 chiffres sans espace) |
| MON COMPTE PAF        |                                                   |                                          |
| CONNEXION             | Saisissez le texte ci-dessous                     |                                          |
| Identifiant 🥐         | NEDvmall                                          | <b>C O</b>                               |
| Problème de connexion | мевхриго                                          | G                                        |
|                       | Annuler                                           | Valider                                  |

#### Votre mot de passe :

Le premier mot de passe reçu est provisoire, vous devez le personnaliser dès votre première connexion. Il sera ensuite valide pendant <u>24 mois</u>.

Vous avez perdu votre mot de passe ?

Après avoir renseigné votre identifiant,

Cliquez sur MOT DE PASSE OUBLIÉ puis, laissez-vous guider pour arriver sur la page suivante.

| Mot de pas  | sse         |   |  |
|-------------|-------------|---|--|
|             |             | 8 |  |
| Matida asso |             |   |  |
| Mot de pass | se oublié ? |   |  |

| RENVOI D'IDENTIFIANT E                            | T MOT DE PASSE                           |                                                                                          |
|---------------------------------------------------|------------------------------------------|------------------------------------------------------------------------------------------|
| Pour recevoir votre identifiant<br>Adresse e-mail | N* utilisateur (14 chiffres sans espace) |                                                                                          |
| Saisissez le texte ci-dessous                     |                                          | Indiquez l'adresse que vous<br>avez renseignée en tant que<br>bailleur auprès de la Caf. |
| MEBxpwU                                           | C 😮                                      |                                                                                          |
| Annuler                                           | Valider                                  |                                                                                          |

# 3/COMMENT UTILISER L'ESPACE BAILLEUR ?

- Après avoir saisi votre identifiant et votre mot de passe,
- Vous devez accepter les conditions générales d'utilisation et les règles d'usage

Puis sélectionnez ESPACE BAILLEUR en haut à gauche de votre écran.

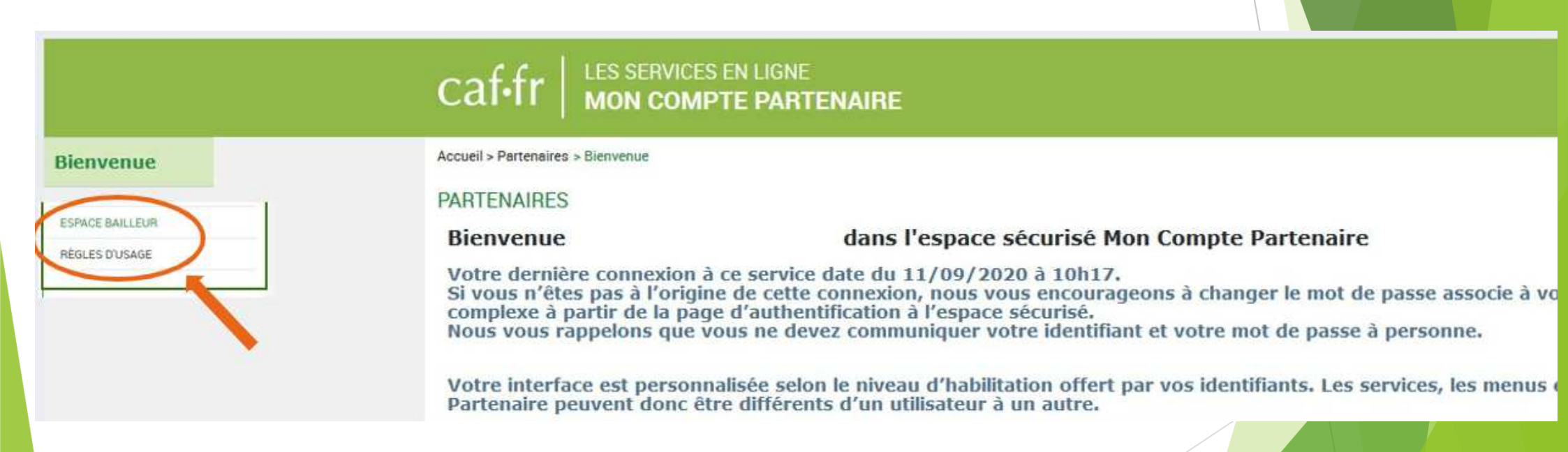

# **VOTRE ESPACE BAILLEUR**

Mes informations : restitution de vos données personnelles (identité, référence bailleur, coordonnées de contact).

Seule l'adresse mail est modifiable en ligne par le bailleur.

Consulter et déclarer : permet d'accéder aux fiches de vos locataires et de sélectionner les démarches que vous souhaitez effectuer (déclaration de loyers, impayés, départs de locataires, décès du locataire,colocation,fin de gestion de logement).

Mes coordonnées bancaires et le tiers payant : permet de modifier votre RIB, de demander ou supprimer le tiers payant UNIQUEMENT POUR LES BAILLEURS PHYSIQUES

Mes bordereaux de paiements : ce bloc ne s'affiche que si vous percevez un paiement pour vos locataires.

Il permet de visualiser et de télécharger vos bordereaux sur les 24 derniers mois

#### A SAVOIR

#### Déclaration de loyer 2022 :

Le service est actuellement ouvert et accessible via la rubrique "Consulter et Déclarer" Cette démarche est indispensable pour calculer l'aide au logement de vos locataires.

#### MES INFORMATIONS AIDE Nº utilisateur : Martin and 1 Téléphone(s) : ( **Questions** - Réponses (Bill I among the Adresse : Adresse mail Guides et fiche pratique generates first study sugmating 10.0103/00.101 COMPANY LONG Liens utiles PROPERTY Contacter la Caf Modifier CONSULTER ET DÉCLARER Pour faire vos déclarations et voir les informations de vos 2 locataires, cliquer sur le bouton "Accèder". Accéder COORDONNÉES BANCAIRES Titulaire(s) du compte bancaire : IBAN : XXXX XXXX XXXX XXXX XXXX XXXX A REAL PROPERTY AND A REAL PROPERTY AND 719 Tiers payant: Non BIC : CMCIFR2A Modifier MES BORDEREAUX DE PAIEMENT Télécharger Mois: 07/2021 Montant: 3661.95 € Télécharge Mois: 06/2021 Montant : 5 268.95 €

~

#### **RUBRIQUE** « Consulter et déclarer »

#### LES FILTRES PERMETTENT :

- D'afficher uniquement les locataires pour lesquels un loyer est à declarer.
- De rechercher des locataires précis en saisissant soit un nom, soit un numéro d'allocataire, soit un code postal.

En cliquant sur le bouton **RÉINITIALISER**, le filtre est désactivé et la liste complète s'affiche.

Vous pouvez utiliser la case **TOUT SÉLECTIONNER** afin de déclarer pour l'ensemble des locataires sans revenir à la liste.

Vous devez sélectionner les locataires pour lesquels vous souhaitez faire une déclaration ou consulter les informations puis cliquer sur **CONTINUER**.

| Afficher uniquement les locataires de                                                            | ont le loyer est attendu                   |                                   |  |  |  |  |
|--------------------------------------------------------------------------------------------------|--------------------------------------------|-----------------------------------|--|--|--|--|
| Rechercher un ou des locataires : Q Affiner votre recherche par nom, N° Allocataire, Code Postal |                                            |                                   |  |  |  |  |
| Réinitialiser Appliquer                                                                          |                                            |                                   |  |  |  |  |
| Votre recherche : 406 locataires                                                                 |                                            |                                   |  |  |  |  |
| électioner un ou plusieurs locataires et cl Tout sélectionner (406)                              | iquer sur le bouton « Continuer »          |                                   |  |  |  |  |
| AC. Mauri                                                                                        | AFFI Virginie                              | AG Elom                           |  |  |  |  |
| AG Lyi<br>1/ CA) N' Alocatare 19                                                                 | AIC Innocente                              | AM Dimitri                        |  |  |  |  |
| AN Evelyne                                                                                       | ANG. Florence                              | AR Pascal                         |  |  |  |  |
| AS M'li<br>14 C N'Allocatare 67                                                                  | AL Bernard<br>1411 PO(1 - 14 Alocataire 90 | AU Armelle<br>147 Nº Alocatare 22 |  |  |  |  |
| AU Mathilde                                                                                      | BA Claudine                                | BA Nathalie                       |  |  |  |  |
| BA Dany                                                                                          | BAIL Valerie                               | BA: Anne-lise                     |  |  |  |  |
|                                                                                                  | Vous avez sélectioné 0 locataire(s)        |                                   |  |  |  |  |
|                                                                                                  | « 1 2 3 4 »                                |                                   |  |  |  |  |
| Ouitter                                                                                          |                                            | Continuer                         |  |  |  |  |

# **RUBRIQUE « Mes déclarations»**

- □ Permet de sélectionner une ou plusieurs déclarations à réaliser pour le locataire sélectionné.
- Cliquez ensuite sur le bouton DÉCLARER pour accéder au formulaire de déclaration.

| MES DÉCLARATIONS                                                    |               |                 |  |
|---------------------------------------------------------------------|---------------|-----------------|--|
| Sélectionner une ou plusieurs déclarations et cliquer sur le bouton | « Déclarer ». |                 |  |
| LOYER                                                               |               |                 |  |
| Déclaration de loyer                                                | Déclarat      | ion d'un impayé |  |
| Vous n'avez pas de loyer à déclarer.                                |               |                 |  |

| GEMENT                    |                                  |
|---------------------------|----------------------------------|
| Déménagement du locataire | Nouvelle colocation              |
| Décès du locataire        | Fin de gestion/vente du logement |
| Quitter                   | Déclarer                         |
|                           |                                  |

# 4/ LES DÉMARCHES POSSIBLES DANS VOTRE ESPACE BAILLEUR

#### \* La déclaration annuelle de loyer

Rappel : chaque année le bailleur doit déclarer le loyer de son locataire pour le mois de juillet de l'année en cours afin de permettre à la CAF de calculer l'aide au logement

Vous avez, au préalable, sélectionné la case LOYER puis DÉCLARER.

#### Étape 1 – Saisie

- Le montant du loyer doit être indiqué avec les centimes séparés par une virgule, même s'ils sont nuls (465,00 €).
- Le signe € est déjà pré-rempli.
- □ En cas de colocation, saisir le montant total du loyer (hors charges si logement vide ou charges comprises si logement meublé) et montant de la part du loyer hors charges.

| tape | 2 – | Réca | pitu | lati |
|------|-----|------|------|------|

□ Vous pouvez encore modifier votre déclaration en cliquant sur le crayon.

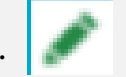

Cliquez sur VALIDER pour envoyer votre déclaration à la Caf.
 Vous ne pourrez ensuite plus la modifier.

| t de tannée en cours ann de                                                                                                    |                                                                |           |
|----------------------------------------------------------------------------------------------------|----------------------------------------------------------------|-----------|
| DÉMARCHE POUR D Marie                                                                                                    | noel                                                           |           |
| 1 2<br>Saisie Récapitulatif                                                                                                    | 3<br>En                                                        |           |
| LOYER<br>Indiquer le montant correspondant à un mois complet. (dernier loy<br>Montant total du loyer hors charges pour Juillet 2019 @<br>465,80 €                                                                                                    | er connu : 463.25 €)                                           |           |
| DÉMARCHE POUR D. Marie-                                                                                                    | noel                                                           | Continuer |
| 1 2<br>Sactive Récapitulatif                                                                                                    | 3<br>En                                                        |           |
| RÉCAPITULATIF<br>Pour valider et transmettre votre déclaration, cliquer sur Va<br>Pour modifier votre saisie, cliquer sur le crayon<br>Pour abandonner, cliquer sur "Quitter".<br>Attention, après confirmation de votre déclaration, il sera nécessaire de c | alider".<br>contacter la Caf pour toute erreur et/ou omission. |           |
| LOYEF<br>Montant total du loyer hors charges pour juillet 2019 :<br>465,80 €<br>Quitter                                                                                                    |                                                                | Valider   |

#### Étape 3 – Fin

Un fichier au format PDF est disponible en cliquant sur TÉLÉCHARGER. Vous le retrouverez également dans l'historique des déclarations sur la fiche de ce locataire.

Si au préalable, vous aviez sélectionné plusieurs locataires, cliquez sur CONTINUER pour passer au locataire suivant.

| Saisie                                                                            | <b>2</b><br>Récapitulatif                                                                       | 3<br>Fin                                                                    |                                                             |  |
|-----------------------------------------------------------------------------------|-------------------------------------------------------------------------------------------------|-----------------------------------------------------------------------------|-------------------------------------------------------------|--|
| DÉCLARATION TRA                                                                   | NSMISE                                                                                          |                                                                             |                                                             |  |
| Un accusé de réception<br>Votre déclaration a été e<br>retrouver dans l'historiqu | a été envoyé à l'adresse suiv<br>nregistrée. Vous pouvez télé<br>ue des déclarations sur la fic | rante : a @il.co<br>écharger le pdf récapitulati<br>che de votre locataire. | com<br>tif en cliquant sur le bouton « Télécharger », ou le |  |
| VOTRE AVIS COMP                                                                   | ΤΕ                                                                                              |                                                                             |                                                             |  |
| Pour nous aider à amélie<br>Je donne<br>mon avis<br>Vereigen gooth                | orer nos services, prenez 2 n                                                                   | ninutes pour raconter votre                                                 | e expérience sur cette démarche.                            |  |
| Quitter                                                                           |                                                                                                 |                                                                             | Continuer                                                   |  |

#### \* <u>La déclaration de départ de locataire</u>

Vous avez, au préalable, sélectionné la case DÉPART DE LOCATAIRE puis DÉCLARER.

| DÉMARCHE POUR AC         |                           |                     |           |  |  |  |
|--------------------------|---------------------------|---------------------|-----------|--|--|--|
| <b>1</b><br>Saisie       | <b>2</b><br>Récapitulatif | 3<br>Fin            |           |  |  |  |
| DÉPART DU LOCATA         | IRE                       |                     |           |  |  |  |
| Date de départ du logeme | nt                        | Date de fin de bail |           |  |  |  |
| 08/04/2020               |                           | 30/04/2020          |           |  |  |  |
|                          |                           |                     | Continuer |  |  |  |
| Retour                   |                           |                     |           |  |  |  |

Un récapitulatif de la déclaration est soumis à la validation du bailleur avant sa transmission à la Caf.

# ✤ La déclaration de décès du locataire

Vous avez, au préalable, sélectionné la case DÉCES DU LOCATAIRE puis DÉCLARER.

|                                             | Pinlant                   |                          | Avent de commence     |                                          |
|---------------------------------------------|---------------------------|--------------------------|-----------------------|------------------------------------------|
| ER                                          | « Lieclaret ».            |                          | Vous allez pouvoir ef | fectuer votre déclaration.               |
| Déclaration de loyer                        | Déclaration d'un imp      | sayé                     | Quitter               | re en moyenne 2 mn et comporte 3 étapes. |
| s n'avez pas de loyer à déclarer.<br>GEMENT |                           | DÉCLARATION PO           | OUR A-Machine of      | in Appen                                 |
| Déménagement du locataire                   | Nouvelle colocatio        | Saiste                   | 2 Becapitulator       | 3                                        |
| Décès du locataire                          | Fin de gestion/vente du l | DÉCÈS DU LOCATAIRE       |                       |                                          |
| Quitter                                     |                           | . Je signale le décès de |                       | c                                        |
|                                             |                           | Resour                   |                       |                                          |

## ✤ La déclaration d'impayé de loyer

Cette déclaration vous permet de signaler à la Caf, un impayé de loyer qui est <u>au moins égal à 2 mois de loyer</u> <u>plus les charges.</u>

| DÉMARCHE POUR ACHED MAURICETTE                                                                       |                                                                                                    |                                                                  |
|----------------------------------------------------------------------------------------------------|----------------------------------------------------------------------------------------------------|------------------------------------------------------------------|
| 1 2 3<br>Récapitulatif Fin                                                                           | 1 2<br>Saisie Récapitulatif                                                                                    | <b>3</b><br>Fin                                                  |
| IMPAYÉ                                                                                               |                                                                                                    |                                                                  |
| Un impayé débute lorsqu'il est au moins égal à 2 mois de loyer + charges.                            |                                                                                                    | 7                                                                |
| Vous avez souscrit au dispositif Visale de garantie de paiement des loyers                           | Pour valider et transmettre votre déclaration, cliquer su                                                      | ur "Valider".                                                    |
| Oui Non                                                                                              | Pour modifier voire saisle, cliquer sur le crayon 🥜 .                                                          |                                                                  |
| Indiausr la montant des characs avec continnes correspondent à un mois complet (avemple : 90.12)     | Pour abandonner, ciquer sur Quicter :                                                                          |                                                                  |
| Includer le montain des citaiges, avec centaines, conespondant a un mora compret. (exemple : co, ro) | Attention, après confirmation de votre déclaration, il sera nécessair                                          | re de contacter la Caf pour toute erreur et/ou omission.         |
| 04/03/2020                                                                                           | DÉPART DU LOCATAIRE 🍃                                                                                          | LOYER 🖌                                                          |
| Charges mensuelles Loyer total 435,00 €                                                              | Date de départ du logement : 15/04/2020<br>Date de fin de bail : 17/04/2020                                    | Montant total du loyer hors charges pour juillet 201<br>555,00 € |
| Renseigner pour chaque mois le montant de l'impayé en cours.                                         | IMPAYÉ 💉                                                                                                    |                                                                  |
| Montant de l'impayé en mars 2020<br>455 矣                                                            | Date de la 1 ère mensualité impayée : 02/2020<br>Loyer hors charges : 533,25 €<br>Charges mensuelles : 55,00 € |                                                                  |
| Montant de l'impayé en avril 2020 Cumul de l'impayé en avril 2020 : 910,00 €                         | Loyer total : 588,26 €                                                                                         |                                                                  |
| 455 €                                                                                                | Montant de l'impayé en février 2020 : 555,00 €<br>Montant de l'impayé en mars 2020 : 444,00 €                  |                                                                  |
| Continuer                                                                                            | Montant de l'impayé en avril 2020 : 555,00 €<br>Cumul de l'impayé : 1 554,00 €                                 |                                                                  |
|                                                                                                    |                                                                                                    |                                                                  |
| Retour                                                                                               | Quitter                                                                                                    |                                                                  |

Valider

### \* Contacter la Caf

Une question en lien avec votre compte bailleur, votre logement ou l'un de vos locataires : vous pouvez nous contacter directement par ce formulaire de contact

|                                                                                                    | ADE.                     |  |
|----------------------------------------------------------------------------------------------------|--------------------------|--|
|                                                                                                    | Questions - Réponses     |  |
|                                                                                                    | Guides et fiche pratique |  |
|                                                                                                    | Liens utiles             |  |
| FORMULAIRE DE CONTACT                                                                                                    | Contacter la Caf         |  |
| Vous pouvez nous contacter par le biais de ce formulaire pour nous signaler toute modification vous concernant ou toute<br>question en lien avec vos démarches. Si cela concerne l'un de vos locataires, merci d'indiquer son numéro d'allocataire. |                          |  |
| Suite à l'envoi de votre mail, vous allez recevoir un accusé réception. Si tel n'est pas le cas, merci de vérifier l'adresse mail dans<br>Vos Informations Bailleur.                                                                                |                          |  |
| Quitter                                                                                                    |                          |  |

AIDE

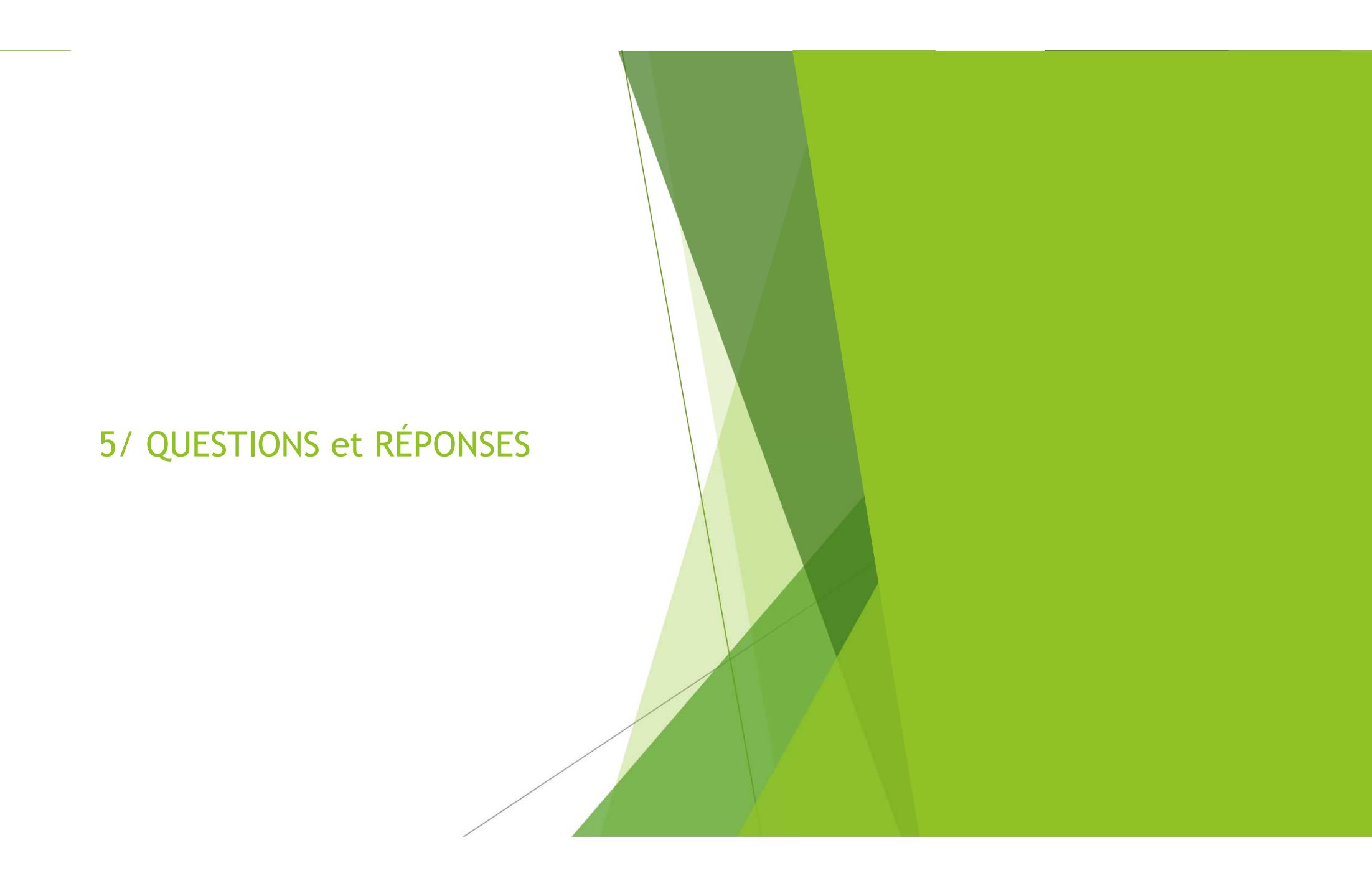

#### > Pourquoi ai-je plusieurs identifiants de connexion ?

Deux raisons sont possibles :

- Vous êtes bailleur personne physique et vous avez des logements dans plusieurs départements. Dans ce cas, vous avez un compte bailleur pour chaque Caf des différents départements.
- Vous êtes bailleur personne morale et votre société dispose de plusieurs numéros de SIRET. Dans ce cas, vous avez autant d'identifiants que de numéros de SIRET.

#### Pourquoi dois-je choisir un parc de logements ?

Vous avez plusieurs parcs de logements parce que vous êtes dans l'une des situations suivantes :

- □ Vous êtes propriétaire à la fois de logements conventionnés et de logements non conventionnés (privés).
- Vous êtes un bailleur moral (société, sci...) et vous avez des logements dans plusieurs départements.

| A SAVOIR                                                                                     |   |                          |
|----------------------------------------------------------------------------------------------|---|--------------------------|
| Le service de déclaration des loyers est fermé.<br>Les autres démarches restent accessibles. |   |                          |
| MES INFORMATIONS                                                                             |   | AIDE                     |
| Choisir un parc de logements :                                                               |   | Questions - Réponses     |
| Sélectionner dans la liste                                                                   | ~ | Guides et fiche pratique |
|                                                                                              |   | Liens utiles             |
|                                                                                              |   | Contacter la Caf         |

Besoin d'accompagnement à la connexion ou à l'utilisation de votre Espace Bailleur ?

Contactez-nous à l'adresse eden-partenaire@caf22.caf.fr